# 信捷 PLC 组态森特奈 EtherCAT

# 总线模块使用教程

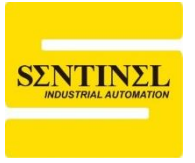

1、本例中使用信捷 PLC 型号为"XLH-24A16",通过汇川的 EtherCAT 分支器

(GR10-EC-6SW)连接了两个森特奈 EtherCAT 模块,分别是 ELCT-IM16-0005、

ELCT-IM16-5201(ELCT-IM16-0001/0003系列模块,无法在该软件中使用),

首先打开信捷编程软件,点击菜单栏上的"创建新工程"。

| 💷 信捷PLC编程工具软件         |                                                              |                         | - 0 |
|-----------------------|--------------------------------------------------------------|-------------------------|-----|
| 文件(F) 编辑(E) 查找\替换(S   | i) 显示(V) PLC操作(P) PLC设置(C) 选项(O) 窗口(W)                       | 報助(H)                   |     |
|                       | 🖺 🗇 🕪 AA 🗎 🖻 🚑 🐼 🐥 🤻                                         | › 🔒 🖸 🔒 🍰 🖾 🧱 🚉 🔯 · 🚥   |     |
| Ins sIns Del sDel F5  | -///[]/  < >- <li>F6 sF5 sF6 F7 sF8 sF7 F8 F11 sF11 F12</li> | 💥 🗉 🕅 T T C S 🔜 🔍 🔍 🚞 💷 |     |
| 工程                    | PLC1 - 梯形图                                                   |                         |     |
|                       | 0                                                            |                         |     |
| CAM CAM               | 信息                                                           |                         |     |
| □-□ PLC信息 □-□ PLC本体信息 | 错误列表 输出                                                      |                         |     |
|                       | 说明                                                           | 项目文件行列                  |     |
|                       |                                                              |                         |     |
|                       |                                                              |                         |     |

### 2、根据 PLC 型号,选择正确的机型,点击"确定"

| 机型选择                                   |                                          |                                                   | × |
|----------------------------------------|------------------------------------------|---------------------------------------------------|---|
| 工程机型: XD3-60                           | B                                        | 机                                                 |   |
| RC<br>XA<br>XD<br>XG<br>XL<br>XK<br>XE | XL1<br>XL3<br>XL5<br>XL5E<br>XLH<br>XLME | XLH-24A16<br>XLH-24A16L<br>XLH-30A32<br>XLH-30A64 |   |
| 🗌 显示特殊机型                               |                                          |                                                   |   |
| 输入点数: 12 输出点                           | [数: 12                                   | 确定 耶                                              | 消 |

天津市森特奈电子有限公司 🛛 Tianjin Sentinel Electronic Co.,Ltd. 🗨 Tel: 86 22 85689572、85689573 🛎 www.sentinel-china.com

3、点击菜单右上角"通信参数设配置",

| 选项(O) 番    | 舒口(W) 帮           | 助(H)   |   |     |              | 1        |             |             |  |
|------------|-------------------|--------|---|-----|--------------|----------|-------------|-------------|--|
|            | <del>ا</del> 🍕 ا  | ê 🖸 (  |   | 🔒 t | I 🔣 🛛        | Q 🛃 -    | <b>1000</b> |             |  |
| } <u> </u> | -   ¥<br>F12 sF12 | e er 🕅 | Ī | T - | <b>C</b> - S | <b>.</b> | 通信参数配置      | L-1 m0<br>≣ |  |
|            |                   |        |   |     |              |          |             |             |  |
|            |                   |        |   |     |              |          |             |             |  |
|            |                   |        |   |     |              |          |             |             |  |
|            |                   |        |   |     |              |          |             |             |  |
|            |                   |        |   |     |              |          |             |             |  |
|            |                   |        |   |     |              |          |             |             |  |

4、双击"Modbus-Default",在弹出的对话框中设置正确的通信配置,设置本地 IP 地址网段 必须和 PLC 网段一致,点击确定,连接状态显示为"已连接",然后点击确认关闭,系统提示

连接 PLC 成功。

| 通信配置           |           |                                   | ×    |
|----------------|-----------|-----------------------------------|------|
| 新建编辑删除         | 上移 下移     |                                   |      |
| 名称             | 连接状态 使用物  | 状态 所属对象 描述                        | 错误信息 |
| Modbus-Default | 未连接   使用  | 中 全局 Modbus-TCP连接,设备IP地址: 192.168 |      |
| 通              | 信配置       | ×                                 |      |
| jē             | 通信连接名称: 🕅 | odbus-Default                     |      |
| ri             | 连接模式选择    |                                   |      |
|                | 通信接口:     | Ethernet 🗸                        |      |
|                | 通信协议:     | Modbus 🗸                          |      |
| -i             | 通信配置参数    |                                   |      |
|                | 扫描IP      |                                   |      |
|                | 设备IP:     | 192.168.1.15                      | 确定   |
|                | 本地IP:     | 192.168.1.12                      |      |
|                |           | ☑ 退出时自动连接                         |      |
| [              | 通信测试      | 确定取消                              |      |
|                |           |                                   |      |
|                |           |                                   |      |
|                |           |                                   |      |

| 通信配置           |           |        |             |         |         | ×    |
|----------------|-----------|--------|-------------|---------|---------|------|
| 新建编辑删除         | 上移 下移     |        |             |         |         |      |
| 名称             | 连接状态 使用状态 | 所属对象 描 | 謎           |         |         | 错误信息 |
| Modbus-Default | 已连接使用中    | 全局 Mo  | dbus-TCP连接, | 设备IP地址: | 192.168 |      |
|                |           |        |             |         |         |      |
|                |           |        |             |         |         |      |
|                |           |        |             |         |         |      |
|                |           |        |             |         |         |      |
|                |           |        |             |         |         |      |
|                |           |        |             |         |         |      |
|                |           |        |             |         |         |      |
|                |           |        |             |         |         |      |
|                |           |        |             |         |         |      |
|                |           |        |             |         |         | 确定   |

5、双击左侧"PLC 配置"目录下的"EtherCAT,"

|           | Ethercat参数配置           |                               |       |
|-----------|------------------------|-------------------------------|-------|
|           | 扫描<br>主站<br>FLC Master |                               |       |
|           | Мэй                    |                               |       |
|           |                        |                               |       |
| ⊕ PLC 串口  |                        |                               |       |
|           |                        |                               |       |
| 脉冲参数      |                        |                               |       |
| ──── 扩展模块 |                        |                               |       |
| BD BD模块   |                        |                               |       |
| ED ED模块   |                        |                               |       |
|           |                        |                               |       |
|           | L                      | 配置读取 配置写入 老舌 确定               | 取消    |
|           |                        | BUTTOLOGY BUTTOLOGY BUTTOLOGY | 40.73 |

6、右键"PLC Master"---"添加设备"

| 主站         PLC Master         主站配置         从站 | thercat参数西 | 置    |  |
|-----------------------------------------------|------------|------|--|
| 主站 PLC Master 主站配置 从站 添加设备                    | 扫描         |      |  |
| 主站配置       从站                                 | 主站         |      |  |
| 从站 添加设备                                       | PLC Master | 主站配置 |  |
|                                               | 从站         | 添加设备 |  |
|                                               |            |      |  |
|                                               |            |      |  |
|                                               |            |      |  |

|   | 设备库                                              |       | ×   |
|---|--------------------------------------------------|-------|-----|
|   | 导入设备                                             |       |     |
|   | 名称<br>FT TADAY 导入设备                              | 供应商   |     |
|   | TIANTIN SENTINE ELECTRONICS CO LTD - ELCT Sanial |       |     |
|   | TIRNIT SEMINEL ELECTIONICS CO., EID ED.I SEMINE  |       |     |
| l | TAINJE ELECIAIC CO., LID AINJE IO                |       |     |
| 1 |                                                  |       |     |
|   |                                                  |       |     |
|   |                                                  |       |     |
|   |                                                  |       |     |
|   |                                                  |       |     |
|   |                                                  |       |     |
|   |                                                  |       |     |
|   |                                                  |       |     |
|   |                                                  |       |     |
| l |                                                  |       |     |
| l |                                                  |       |     |
|   |                                                  |       |     |
|   |                                                  |       |     |
|   |                                                  |       |     |
|   |                                                  |       |     |
|   |                                                  |       |     |
|   |                                                  | 法加    | 关词  |
| l |                                                  | 28/14 | 「阿大 |

## 7、我们先要导入森特奈 EtherCAT 模块以及交换机的 ESI 文件,点击"导入设备",找到 ESI

文件的相应路径,然后打开即可。

| 设备库                                                |                                        | $\times$ |
|----------------------------------------------------|----------------------------------------|----------|
| 导入设备                                               |                                        |          |
| 名称                                                 | 供应商                                    | ^        |
| -TIANJIN SENTINEL ELECTRONICS CO., LTD ELCT Serial |                                        |          |
| CMCTOM32 ETHERCAT SLAVE IP20                       | TIANJIN SENTINEL ELECTRONICS CO., LTD. |          |
| -CMCT-IM32 ETHERCAT SLAVE IP20                     | TIANJIN SENTINEL ELECTRONICS CO., LTD. |          |
| CMCT-IOM16 ETHERCAT SLAVE IP20                     | TIANJIN SENTINEL ELECTRONICS CO., LTD. |          |
| -ELCT-IM16-0004_5 ETHERCAT SLAVE IP67              | TIANJIN SENTINEL ELECTRONICS CO., LTD. |          |
| -ELCT-OM16-0005 ETHERCAT SLAVE IP67                | TIANJIN SENTINEL ELECTRONICS CO., LTD. |          |
| -ELCT-IOM88-0005 ETHERCAT SLAVE IP67               | TIANJIN SENTINEL ELECTRONICS CO., LTD. |          |
| -ELCT-SIOL SPORT IO-LINK                           | TIANJIN SENTINEL ELECTRONICS CO., LTD. |          |
| -IM16 16CH INPUT                                   | TIANJIN SENTINEL ELECTRONICS CO., LTD. |          |
| -IM16 16CH INPUT                                   | TIANJIN SENTINEL ELECTRONICS CO., LTD. |          |
| -ELCT-IM16-0001_2_3 IM16 16CH INPUT                | TIANJIN SENTINEL ELECTRONICS CO., LTD. |          |
| -IOM88 SCH INPUT SCH OUTPUT                        | TIANJIN SENTINEL ELECTRONICS CO., LTD. |          |
| -ELCT-IOMS8-0001 SCH INPUT SCH OUTPUT              | TIANJIN SENTINEL ELECTRONICS CO., LTD. |          |
| ONLY CONTRACT                                      | TTANTTH CONTINUE DEDCTDONTCC CO ETD    | <b>~</b> |
|                                                    | 添加 关闭                                  |          |
|                                                    |                                        |          |

8、回到"EtherCAT 参数配置"界面,点击"扫描",

| Ethercat参数配置                                                       |                                     |                       |              |                |
|--------------------------------------------------------------------|-------------------------------------|-----------------------|--------------|----------------|
|                                                                    |                                     |                       |              |                |
| 王巧<br>PLC Master                                                   |                                     |                       |              |                |
| 从站                                                                 |                                     |                       |              |                |
|                                                                    |                                     |                       |              |                |
|                                                                    |                                     |                       |              |                |
| •                                                                  |                                     | -                     |              |                |
| Ethercat參数配置                                                       |                                     |                       |              | ×              |
| 扫描                                                                 | 常规 专家过程数                            | 如据 启动参数 IO映射 COE-O    | nline ESC寄存器 |                |
| 主站<br>PLC Master                                                   | 偏移时间(us):                           | 0 🔹 建议200~800         | 功能映射号:       | 0              |
| 从站<br>StationID:0_GR10=20=655<br>—StationID:1_ELCT=IM16=0004_5     | 538看门狗:                             |                       |              |                |
|                                                                    | 日社会自                                | ÷π∔4./μ               | 功能模块选择:      | Servo Module 🗸 |
| -StationID:2 ELCT-IM16-52xx<br>-StationID:3 GR10-EC-6SW Sub-device | 从站信息                                | 初始化                   | 功能模块选择:      | Servo Module 🗸 |
| -StationID:2 ELCT-ID16-52xx<br>-StationID:3 GR10-EC-6SW Sub-device | 从站信息<br>状态机<br>当前状态                 | 初始化<br>Fre0P          | 功能模块选择:      | Servo Module 🗸 |
| -StationID:2 ELCT-DD16-52xx<br>-StationID:3 GR10-EC-65W Sub-device | 从站信息<br>状态机<br>当前状态<br>请求状态         | 初始化<br>FreOP<br>FreOP | 功能模块选择:      | Servo Module 🗸 |
| -StationID:2 ELCT-DId-52xx<br>-StationID:3 GRIO-EC-6SW Sub-device  | 从站信息<br>状态机<br>当前状态<br>请求状态<br>错误信息 | 初始化<br>PreOP<br>PreOP | 功能模块选择:      | Servo Module 🗸 |
| -StationID:2 ELCT-DIG-52xx<br>-StationID:3 GR10-EC-65W Sub-device  | 从站信息<br>状态机<br>当前状态<br>请求状态<br>错误信息 | 初始化<br>PreOP<br>PreOP | 功能模块选择:      | Servo Module 🗸 |
| -StationID:2 ELCT-DIG-52xx<br>-StationID:3 GRIO-EC-6SW Sub-device  | 从站信息<br>状态机<br>当前状态<br>请求状态<br>错误信息 | 初始化<br>PreOP<br>PreOP | 功能懷块选择:      | Servo Module 🗸 |
| -StationID:2 ELCT-ID16-52xx<br>-StationID:3 GR10-EC-65W Sub-device | 从站信题<br>状态机<br>当前状态<br>请求状态<br>错误信息 | 初始化<br>Pre0P<br>Pre0P | 功能懷块选择:      | Servo Module 🗸 |
| -StationID:2 ELCT-DIG-52xx<br>-StationID:3 GRIO-EC-65W Sub-device  | 从站信息<br>状态机<br>当前状态<br>请求状态<br>错误信息 | 初始化<br>Pre0P<br>Pre0P | 功能懷块选择:      | Servo Module 🗸 |

## 9、分别双击三个 EtherCAT 模块,在右侧,将"SM 看门狗"勾选取消,同时"功能模块选择"

#### 选为"IO Module"

| 扫描                                  | 常规  | 专家过程数:  | 据 启动参数 | IO映射  | COE-Onli | ne ESC寄存器 |         |      |
|-------------------------------------|-----|---------|--------|-------|----------|-----------|---------|------|
| 主站                                  |     |         |        |       |          |           |         |      |
| PLC Master                          | 偏移  | 时间(us): | 0      | 建议200 | 0~800    | 功能映射号:    | 1       | *    |
| 从站                                  | SM看 | 门狗:     |        |       | 6        | 功能模块选择:   | IO Modu | le v |
| StationID:0 GR10-EC-6SW             |     | - 355   |        |       |          |           |         |      |
| -StationID:2 ELCT-IM16-52xx         | Ж   | 站信息     | 初始化    |       |          |           |         |      |
| -StationID:3 GR10-EC-6SW Sub-device |     |         |        |       |          |           |         |      |
|                                     | 1+2 | 不当      |        |       |          |           |         |      |

10、对于汇川交换机(包含两个站点),应该设置为将"SM 看门狗"勾选取消,同时"功能模

### 块选择"选为"User define"

| : 扫描                                                                                                | 常规 专家过程数据 启动参数 IO映射 COE-Online ESC寄存器      |                 |
|----------------------------------------------------------------------------------------------------|--------------------------------------------|-----------------|
| 主站<br>PLC Master                                                                                    | 偏移时间(us): 0 🚖 建议200 <sup>~800</sup> 功能映射号: | 3               |
| 从站<br>StationID:0 GR10-EC-6SW                                                                       | SM看门狗: 口 功能模块选择                            | User Define 🗸 🗸 |
| -StationID:1 ELCT-IM16-0004_5<br>-StationID:2 ELCT-IM16-52xx<br>-StationID:3 GR10-EC-65W Sub-device | 从站信息初始化                                    |                 |
|                                                                                                    | d bakein                                   |                 |

## 11、然后点击下方的"配置写入",

|      | $\frown$       |    |    |    |
|------|----------------|----|----|----|
| 配置读取 | <b>昭置</b> 写入 3 | 數活 | 确定 | 取消 |
|      |                |    |    |    |
|      |                |    |    |    |

| 状态机<br>当前状态<br>请求状态<br>错误信息 | PreOP<br>PreOP | 提示信息 | 写入成功 | × |      |      |
|-----------------------------|----------------|------|------|---|------|------|
|                             |                |      | 确定   | ] |      |      |
|                             |                |      |      |   |      |      |
|                             |                |      |      |   | 配置读取 | 配置写入 |

12、写入成功后,点击"激活",激活成功后,查看状态机可以看到,模块处于"OP"状态了。

| 状态机     | ×    | 1                  |           |
|---------|------|--------------------|-----------|
| 当前状态 OP |      |                    |           |
| 请求状态 OP | 激活成功 |                    |           |
| 错误信息    |      |                    |           |
|         |      |                    |           |
|         | 确定   |                    |           |
|         |      |                    |           |
|         |      |                    |           |
|         |      |                    |           |
|         |      |                    |           |
|         |      |                    |           |
|         |      | <b>五1</b> 史〉 土 177 | 표기면 도 나라고 |
|         |      | 町五咲駅               | 111五与八 激活 |

## 13、回到主界面,点击菜单上的"下载到 PLC"按钮

| 显示(V) PLC操作(P) PLC设置(C) 选项(O) 窗口(W) | 帮助(H)      |
|-------------------------------------|------------|
| 🖺 🔷 🖒 M 🖻 🖻 🎒 💽 🦊                   |            |
| - / /                               | ✓ ►        |
| PLC1 - 梯形图                          |            |
|                                     |            |
| 0                                   |            |
|                                     |            |
|                                     |            |
| □ 正在下载程序和用户配置 ×                     |            |
|                                     |            |
| 1停止r止, 继续下载                         |            |
| 在线下载                                |            |
| 取消下载                                |            |
|                                     |            |
|                                     | 坦元信自 🗸     |
|                                     |            |
|                                     |            |
|                                     |            |
|                                     | 1-#676/46. |
| 正在下载程序和用户配置                         | ×          |
| 用户程序占用百分比:0.40%                     |            |
|                                     | 确定         |
| 取消                                  |            |
|                                     |            |

14、下载完成后,点击菜单"运行 PLC"按钮,此时 PLC 就正常运行了。

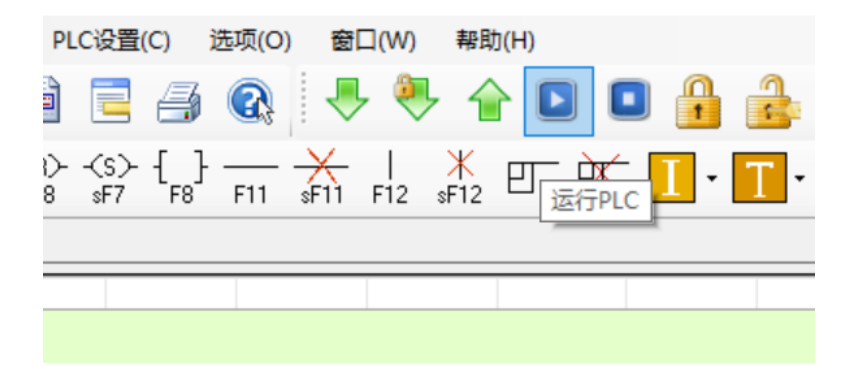